## Sådan kommer du ind på dit CV på Jobnet

- 1. Gå ind på Min side på <u>www.jobnet-dk</u>.
- 2. Gå ind på MIN JOBSØGNING i menuen øverst på siden:

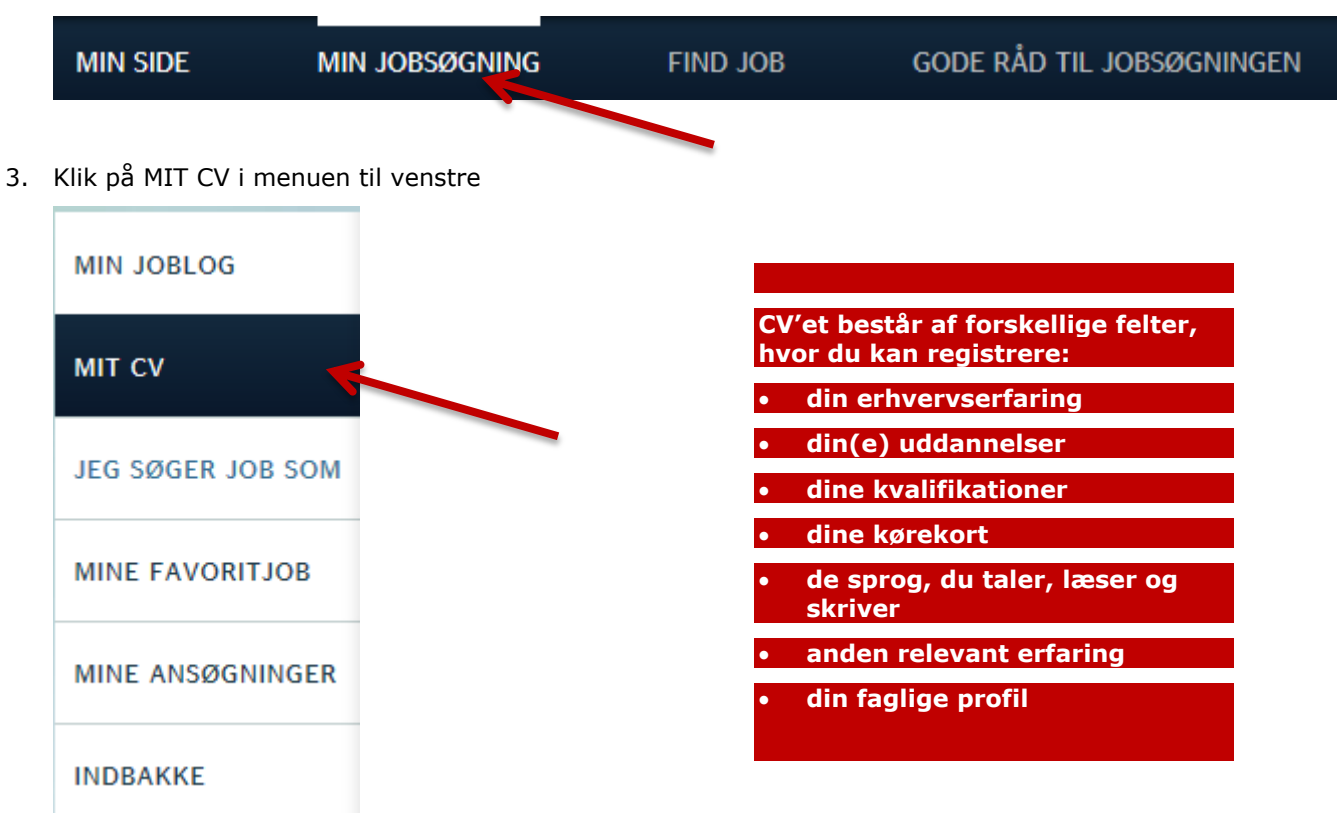

Du skal udfylde alle felterne i CV'et så godt som muligt

Ved at klikke ind på vejledningen til de enkelte felter, kan du se, hvordan du gør.